## Инструкция для онлайн-подключения к Олимпиаде

(для тех, кто выбрал онлайн-формат участия)

Для того, чтобы подключиться онлайн к Олимпиаде, Вам необходимо воспользоваться сервисом **Яндекс Телемост** <u>https://telemost.yandex.ru/</u>

1. Организационный комитет рекомендует во время Олимпиады использовать ноутбук (компьютер) с камерой и микрофоном. В этом случае Вам необходимо будет просто перейти по ссылке на видеоконференцию в присланном на почте письме и разрешить доступ к камере и микрофону при первом подключении. Также необходимо заранее проверить работоспособность камеры и микрофона. Участие в олимпиаде возможно только при включенных камере и микрофоне.

2. В случае, если использование ноутбука (компьютера) невозможно, необходимо установить на телефон **приложение Яндекс Телемост** в Google Play (для Android) или в App Store (для Ios). При подключении с помощью телефона необходимо также разрешить доступ к камере и микрофону.

3. При подключении к встрече нужно указать свои имя и фамилию (см. фото ниже), показать организатору титульную страницу паспорта с фотографией.

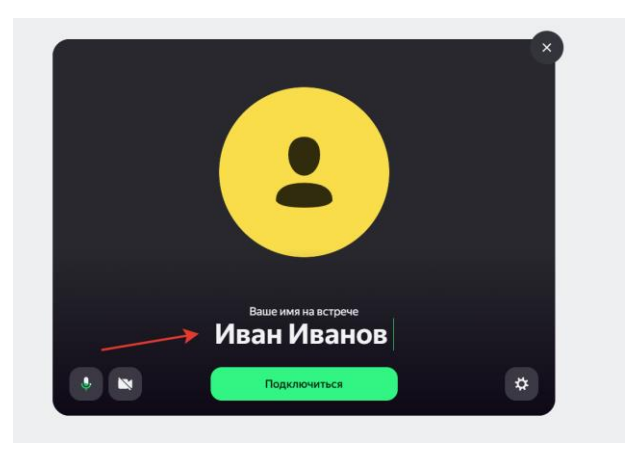

4. В помещении, в котором будет находиться участник, не должно быть посторонних людей и звуков. В случае, если жюри обнаружит присутствие посторонних в комнате, результат участника будет аннулирован.

5. Лицо участника должно быть хорошо видно (см. фото ниже).

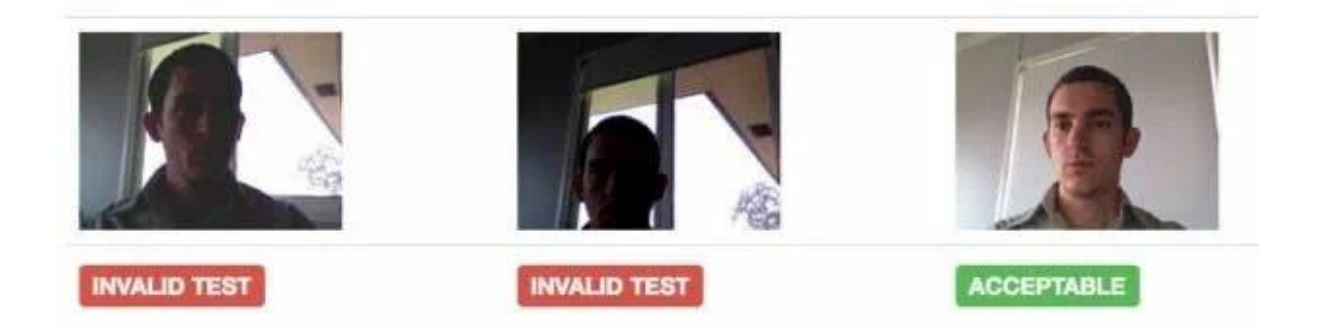

6. Каждому участнику в личном сообщении на указанный адрес электронной почты будут разосланы ссылки для подключения за день до проведения мероприятия.

- для второго этапа по русскому языку на 15 мая.
- для второго этапа по профилю на 16 мая.